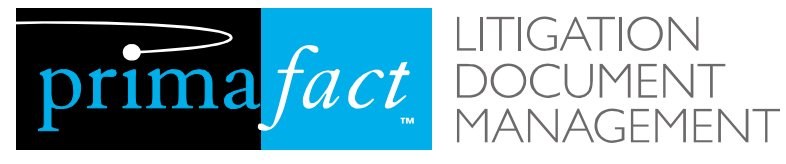

LITIGATION

# **Installing the Primafact Add-In** for Microsoft **Outlook**

Revision: 2018/11/13 Copyright © 2018 - Sandcat Software Inc.

The Primafact Add-In for Microsoft Outlook allows users to send e-mails and attachments directly to Primafact. This document guides users on how to install this Add-In.

## **Table of Contents**

| Table of Contents                     | . 3  |
|---------------------------------------|------|
| Overview                              | . 5  |
| Installation                          | 7    |
| Appendix A : Making a Support Request | . 11 |

#### Overview

The Primafact Add-In for Microsoft Outlook allows users to send e-mails and attachments directly to Primafact. E-mails and attachments are automatically converted to PDF and imported to a user's Document Intake folder.

This functionality generally eliminates the need to print e-mail materials to the Primafact printer, provides an easier method than drag and drop, and allows sending new e-mails and attachments directly to other users.

These steps should not be performed by an Administrator – they need to be performed by each Primafact user. Instructions for installing the Add-In can be provided by email. Additionally, you may want to consider creating a link on each user's desktop to run the installation.

#### Installation

1. Navigate to the PfApps share on the Primafact application server. Open the Office Plugin folder, and run Setup.exe.

| 🔜 I 🖸 🔜 🔻 I                                             | Application Tools | Office P  | lugin             |          |   |                      | ×     |
|---------------------------------------------------------|-------------------|-----------|-------------------|----------|---|----------------------|-------|
| File Home Share View                                    | Manage            |           |                   |          |   |                      | ~     |
| Pin to<br>taskbar Run as<br>administrator Compatibility |                   |           |                   |          |   |                      |       |
| ← → 🎎 Run as anothe user                                | w2016srv-ngvm >   | PfApps →  | Office Plugin >   | ~        | Ō | Search Office Plugin | ,c    |
| Name                                                    | Date mod          | ified     | Туре              | Size     |   |                      |       |
| About.txt                                               | 11/17/201         | 7 5:05 PM | Text Document     | 1 KB     |   |                      |       |
| 🔂 PfOffice.Setup.msi                                    | 11/17/201         | 7 5:05 PM | Windows Installer | 7,483 KB |   |                      |       |
| PfOffice.zip                                            | 11/17/201         | 7 5:05 PM | Compressed (zipp  | 6,381 KB |   |                      |       |
| 🔁 PfOutlook Upgrade Instructions.pd                     | f 11/17/201       | 7 5:05 PM | Adobe Acrobat D   | 40 KB    |   |                      |       |
| 🔄 setup.exe                                             | 11/17/201         | 7 5:05 PM | Application       | 502 KB   |   |                      |       |
|                                                         |                   |           |                   |          |   |                      |       |
| 5 items 1 item selected 501 KB                          |                   |           |                   |          |   |                      | III 🖿 |

2. Click Next on the Welcome dialog.

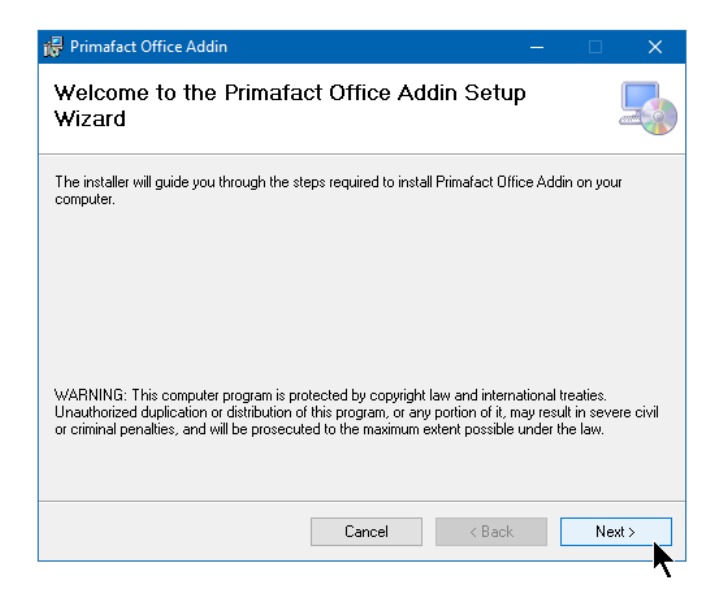

3. Click Next on the Installation Folder dialog.

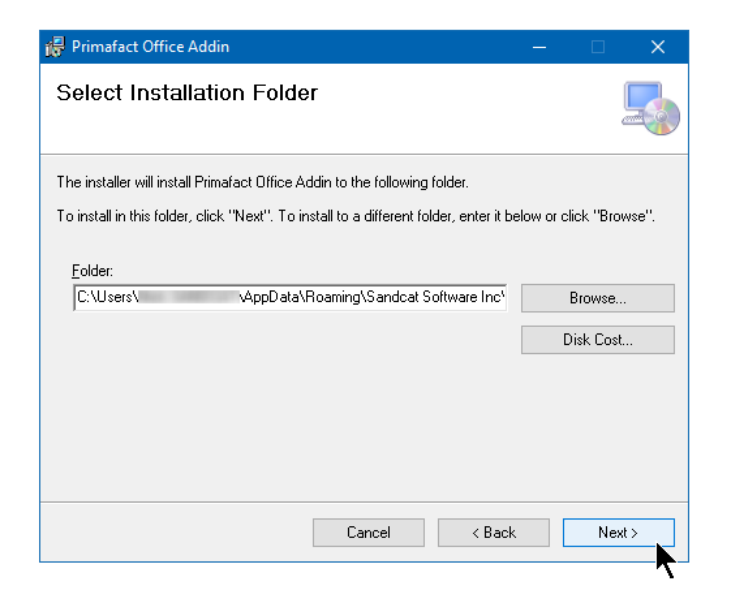

4. Click Next on the Confirm Installation dialog.

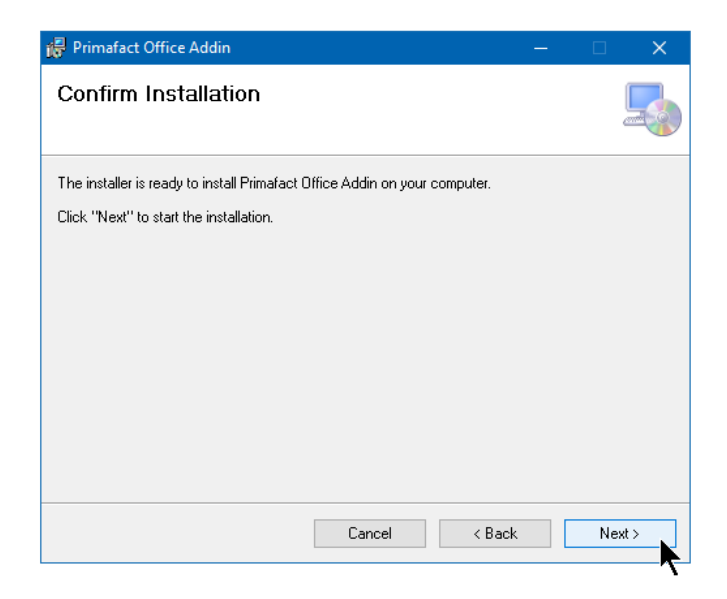

5. There will be a quick progress bar followed by the Installation Complete dialog. Click Close to finish the installation.

| 🙀 Primafact Office Addin                                                          | —      |       | × |
|-----------------------------------------------------------------------------------|--------|-------|---|
| Installation Complete                                                             |        |       | 5 |
| Primafact Office Addin has been successfully installed.<br>Click "Close" to exit. |        |       |   |
| Please use Windows Update to check for any critical updates to the .NET           | Framev | vork. |   |
| Cancel < Back                                                                     |        | (     |   |

6. To test, open Outlook. Select the Primafact tab on the ribbon, and click the Send button.

| 😤 5 🗧 Inbox - catherinealexandrahoward@outlook.com - Outlook                                                                                    | n                       |             |             | ×        |
|----------------------------------------------------------------------------------------------------|-------------------------|-------------|-------------|----------|
| File Home Send / Receive Folder View Help Primafact 🗘 Tell me what you want to do                                                               |                         |             |             |          |
| Image: Send Send As   Message and Attachments     Image: Send As   One Document     Image: Primatace   Me     Primatace   Default Send Settings |                         |             |             | ~        |
| Drag Your Favorite Fol K                                                                                                    |                         |             |             |          |
| > sandcatsoftware@ All Unread By Date * Newest + Outlook Team <no-reply@mic< td="">   4 Today Welcome to your new Outlook</no-reply@mic<>       | rosof<br><b>k.com</b> a | ڈے<br>accou | 1 • ÷<br>nt | 1:59 PM  |
| A catherinealexandr Outlook Team<br>Welcome to your new Outlook.com account 3:59 PM   Inbox 1 Hi Catherine, 3:59 PM                             |                         |             |             | <b>^</b> |
| Drafts                                                                                                    |                         |             |             |          |
| Sent rems                                                                                                    |                         |             |             |          |
| Archive Hi Cather                                                                                                    | ine                     | <u>,</u>    |             |          |
| b Conversation History                                                                                                    |                         | 1           |             |          |
| Junk Email Welcome to your r                                                                                                    | new                     |             |             |          |
| Outbox Outlook.com account.                                                                                                    | Outloc                  | ok          |             |          |
| Quick Step Settings let's you stay conne                                                                                                    | cted.                   |             |             |          |
| Search Folders                                                                                                    | tive;                   | at          |             |          |
| work at home and eve                                                                                                    | nwho                    | ro          |             |          |
| work, at home, and                                                                                                    | lywne                   | ie          |             |          |
| in between.                                                                                                    |                         |             |             |          |
|                                                                                                    |                         |             |             |          |
|                                                                                                    |                         |             |             |          |
|                                                                                                    |                         |             |             |          |
|                                                                                                    |                         |             |             | Ou -     |
| Items: 1 Unread: 1 All folders are up to date. Connected to: Microsoft Exchange 🔲 🖷                                                             |                         |             | -+ 1        | 00%      |

7. You should see a notification above the system tray in the taskbar:

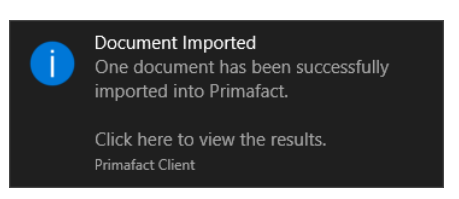

8. If you switch to Primafact and go to your Document Intake area, you should see the e-mail you sent from Outlook:

| 🗾 Intake                   |                         |                                                                                          | -                                                                                                    |  |  |  |
|----------------------------|-------------------------|------------------------------------------------------------------------------------------|----------------------------------------------------------------------------------------------------|--|--|--|
| Destination                |                         | Document Queue                                                                           | Details                                                                                                    |  |  |  |
| 🛐 🗀 🛛 🗠 👻 👘 Show Documents |                         | Quick Filter × Ⅲ ▼   𝔅 𝔤 ▼ 🖡 🔊 >                                                         | Preview Messages                                                                                                 |  |  |  |
| Select a case              |                         | Thumb Title / Added Page                                                                 | EMail from Outlook Team to Catherine Howard dated January 4, 2018 re: Welcome to your new<br>Dutlook.com account |  |  |  |
| Select a binder            |                         | dated January 4, 2018 re: Welcome to your new<br>Outlook.com account 2018-01-04 04:32 pm | Show Profile Info 🗸                                                                                              |  |  |  |
| No Binder Selected         | √ Move<br>KCopy<br>Ωndo | Image: Some document.                                                                    |                                                                                                    |  |  |  |
| Binder AutoSort is OFF     |                         |                                                                                          |                                                                                                    |  |  |  |

### Appendix A : Making a Support Request

Customers can greatly assist in expediting the requests for technical support by providing as much relevant information as possible at the time of the request:

- Name of Firm.
- Individual Contact Information (Name, Telephone Number, e-mail).
- Primafact Version (open Primafact, select the menu Help | About).
- Hardware Involved :
  - o Server
  - o Desktop or Notebook
  - Scanner and / or Scanner Workstation.
- Operating System.
- Description of problem and how to reproduce it.
- The (approximate) number of users affected (one user, some users, all users).

Any supporting files and screen shots: In general, screen shots can be captured by pressing the Shift and PrintScreen keys (which copies an image of the desktop to the Windows clipboard). You can paste the screen shot into an e-mail message. Alternatively, you can paste the image into Microsoft Paint, or a Word Processor, save it, and send it as an attachment.

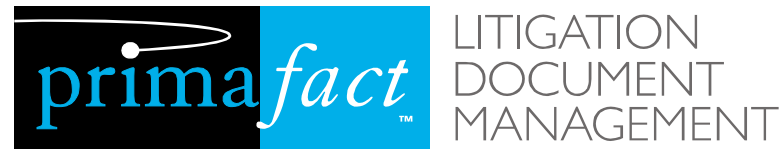

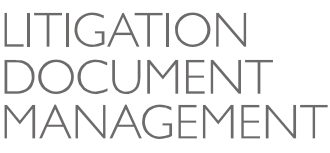

## Sandcat Software Inc.

2 Pardee Ave, Suite 203 Toronto, ON, M6K 3H5

| Website:   | www.primafact.com       |
|------------|-------------------------|
| E-mail:    | support@primafact.com   |
| Telephone: | 416.531.0891            |
|            | 888.881.0891 - option 1 |

Technical support staff are available during business hours, Eastern Standard Time. Requests for technical support can be made via e-mail or telephone.

Follow us on social media for updates:

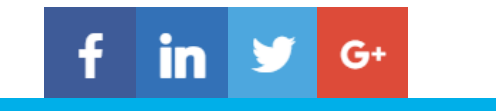